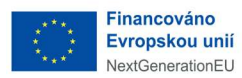

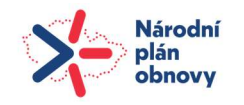

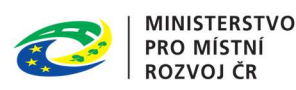

# Národní geoportál územního plánování

# Příručka – Portál

Autor: Provozovatel systému Verze: 3.0 Ze dne: 21. 05. 2025

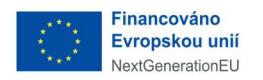

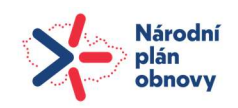

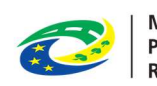

### Obsah

| Historie | e dokumentu                                          | 1    |
|----------|------------------------------------------------------|------|
| Použité  | zkratky                                              | 1    |
| Úvod     |                                                      | 2    |
| 1 Úvo    | odní obrazovka                                       | 3    |
| 1.1 ł    | Horní navigační lišta                                | 3    |
| 1.1.1    | 1 Přihlášení pomocí NIA                              | 3    |
| 1.1.2    | 2 Zobrazení po přihlášení                            | 6    |
| 1.2      | Dlaždice                                             | . 12 |
| 1.2.     | 1 Dlaždice Dokumenty územního plánování              | . 12 |
| 1.2.     | 2 Dlaždice Projednávané dokumenty územního plánování | . 15 |
| 1.2.     | 3 Dlaždice Mapa                                      | . 19 |
| 1.2.     | 4 Dlaždice Seznamy oprávněných investorů             | .20  |
| 1.2.     | 5 Dlaždice Seznam zástupců pořizovatele              | .22  |
| 1.2.     | 6 Dlaždice Koncepce a strategie                      | .23  |
| 1.2.     | 7 Dlaždice Seznam vydaných rozsudků a rozhodnutí     | .24  |
| 1.3      | Aktuality                                            | .25  |
| 1.4      | Časté dotazy                                         | .25  |
| 1.5      | Dolní navigační lišta                                | .26  |
| 2 Info   | ormace z územního plánování                          | .27  |
| 3 Důl    | ležité odkazy                                        | .28  |
| 4 For    | muláře                                               | .32  |

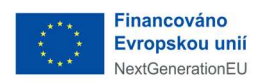

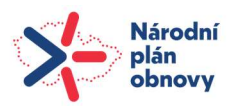

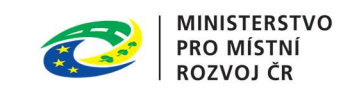

## Historie dokumentu

| Verze | Datum      | Popis                                                                                                    |  |
|-------|------------|----------------------------------------------------------------------------------------------------|--|
| 1.0   | 24/10/2024 | První verze dokumentu                                                                                                    |  |
| 1.1   | 15/11/2024 | NGÚP Validátor                                                                                                    |  |
| 1.2   | 28/11/2024 | Vyčleněné Validátoru do separátní příručky                                                                                                    |  |
| 2.0   | 05/02/2025 | Doplněné sekce Formuláře a formulář Žádost o zápis /<br>změnu zápisu v seznamu oprávněných investorů, část<br>Moje podání. Změna agendy Seznam oprávněných<br>investorů. |  |
| 3.0   | 21/05/2025 | Upravené části týkající se sekce Dokumenty územního<br>plánování a Projednávané dokumenty územního<br>plánování.                                                         |  |
|       |            | Aktualizovány všechny obrázky portálu z důvodu změny verze designu.                                                                                                    |  |

### Použité zkratky

Zkratky, které se v dokumentu vyskytují, jsou popsány v následující tabulce.

| Zkratka  | Popis                                                                                                    |
|----------|----------------------------------------------------------------------------------------------------|
| NGÚP     | Národní geoportál územního plánování                                                                              |
| EÚP      | Evidence územního plánování                                                                                       |
| IČO      | Identifikační číslo osoby                                                                                         |
| JIP/KAAS | Jednotný identitní prostor informačních systémů veřejné správy a Katalog<br>autentizačních a autorizačních služeb |
| MMR      | Ministerstvo pro místní rozvoj ČR                                                                                 |
| NIA      | Národní Identita Autorita                                                                                         |

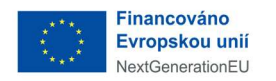

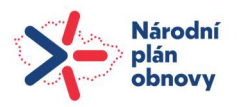

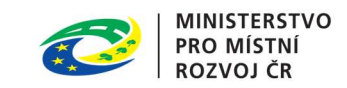

## Úvod

Národní geoportál územního plánování ("NGÚP") jako centrální nástroj pro digitalizaci a zpřístupnění územního plánování v České republice slouží jako platforma, kde jsou shromažďovány a zveřejňovány územně plánovací dokumentace a jejich změny.

Hlavní funkcí portálu je podpora digitalizace procesů územního plánování a centralizace dat, což zjednodušuje sdílení územních plánů a umožňuje jejich elektronické zpracování, včetně podávání připomínek a námitek.

Tato uživatelská příručka vás provede základními funkcemi portálu:

- **zobrazení územních plánů**: Uživatelé mají přístup k aktuálním územním plánům, které mohou detailně prohlížet. Mapový prohlížeč umožňuje zobrazit jednotlivé vrstvy, které znázorňují různá územní opatření, regulace a návrhy pro dané lokality.
- **interaktivní vyhledávání**: Uživatelé mohou vyhledávat konkrétní územní plány na základě zadaných parametrů, jako jsou názvy obcí, katastrálních území nebo specifické prvky, které chtějí zkoumat.
- stahování a sdílení dokumentů: Portál umožňuje uživatelům stahovat veškeré dostupné územně plánovací dokumenty, jako jsou plány, analýzy nebo odborné studie. Dokumenty mohou být sdíleny a dále využívány při rozhodování či projednávání územního plánování.
- **zobrazení změn v územních plánech**: Uživatelé mají přístup k přehledům změn v plánech a jejich dopadům na dané území. Tyto změny jsou přehledně zaznamenávány a zveřejňovány.
- **možnost elektronického podání**: NGÚP usnadňuje interakci mezi veřejností a odpovědnými orgány prostřednictvím elektronického systému pro podávání připomínek, návrhů a námitek k územním plánům. Tento proces je plně digitální, což zjednodušuje komunikaci a zvyšuje transparentnost.
- **evidence a sledování připomínek**: Uživatelé mohou sledovat stav svých podaných připomínek a návrhů. Systém umožňuje zobrazení historie komunikace a rozhodnutí ve vztahu k podaným návrhům.
- **jednotný přístup k územním datům**: NGÚP zajišťuje, že všechny územně plánovací dokumenty a jejich změny jsou centralizovány na jednom místě. Data jsou harmonizována a standardizována, což zaručuje jednotnost a srozumitelnost napříč různými regiony a institucemi.
- **otevřená data**: Portál podporuje principy otevřených dat, což znamená, že velká část informací je veřejně přístupná a může být využívána bez omezení například pro vědecké účely či rozvoj soukromých projektů
- **aktualizace v souladu s legislativou**: NGÚP automaticky reflektuje změny v legislativě týkající se územního plánování. Veškeré procesy a požadavky jsou neustále aktualizovány podle platných zákonů a nařízení.
- **podpora veřejných jednání**: Portál poskytuje nástroje pro organizaci veřejných projednávání, včetně zveřejňování dokumentů a možností zapojení veřejnosti do procesu plánování prostřednictvím elektronických konzultací.

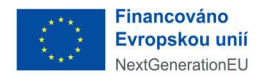

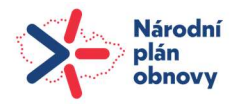

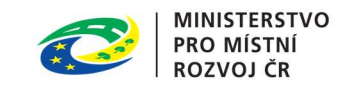

### 1 Úvodní obrazovka

Po zadání URL adresy NGÚP (<u>https://uzemniplanovani.gov.cz</u>) se zobrazí úvodní obrazovka Portálu, která je rozdělena do několika sekcí.

#### Horní navigační lišta

Dlaždice - věcné členění obsahu portálu

Aktuality - dlaždice zobrazující nejnovější aktuality publikované na stránce

Časté dotazy - sekce s nejčastějšími otázkami

Partneři - loga s odkazy na partnery MMR

Dolní navigační lišta

#### 1.1 Horní navigační lišta

V modrém pruhu se nachází horní navigační lišta rozčleněna do čtyř základních sekcí a tlačítko "Přihlášení".

| Národní geoportál územ | Národní geoportál územního plánovaní |                 |           |  |  |
|------------------------|--------------------------------------|-----------------|-----------|--|--|
| ύνορ                   | INFORMACE Z ÚZEMNÍHO PLÁNOVÁNÍ       | DŮLEŽITÉ ODKAZY | Formuláře |  |  |

Uživatel se mezi jednotlivými sekcemi přepíná kliknutím kurzorem na název sekce.

#### 1.1.1 Přihlášení pomocí NIA

Pro přihlášení do portálu použijte tlačítko

| PŘIHLÁŠENÍ | v pravém horním rohu. |
|------------|-----------------------|
|------------|-----------------------|

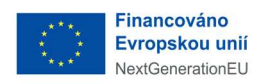

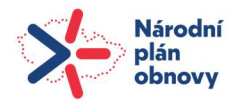

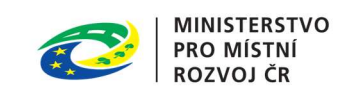

Po použití tlačítka se zobrazí okno s možnostmi. Pro přihlášení do Portálu uživatel vybere možnost přihlášení pomocí NIA ("Identita občana") vpravo.

| Národní geoportál územního plánovaní                                                |                                                                                                    |
|-------------------------------------------------------------------------------------|----------------------------------------------------------------------------------------------------|
| Přihlásit se do Nár                                                                 | odního geoportálu                                                                                                    |
| Pro úředníky<br>Přihlášení do geoportálu pro úředníky NGÚP<br>JIP/KAAS              | Pro veřejnost a zástupce<br>pořizovatele<br>Přihlášení do geoportálu pro veřejnost a zástupce<br>pořizovatele                                                             |
| <b>Jste tu poprvé?</b><br>Pokud nemáte přihlašovací údaje, požádejte svého správce. | Vyberte bankovní identitu, Mobilní klíč, NIA ID a jiné  Jste tu poprvé? Nejdříve si musíte zařídit ověřený přístup. Přečtěte si návod, jak na to.  Jak si zařídit přístup |
| <u>Zpět na hla</u>                                                                  | vní stránku                                                                                                    |

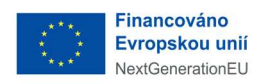

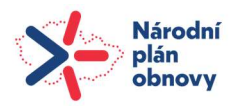

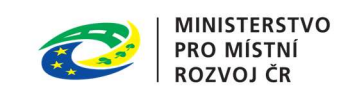

Uživatel přejde na domovskou stránku aplikace, kde se zobrazí přihlašovací formulář. Zde si zvolí požadované přihlašování a přihlásí se v rozhraní služby.

| Přihlášení pomocí Identity občana do:<br>Národní geoportál územního plánování |                                                        |            |  |  |
|-------------------------------------------------------------------------------|--------------------------------------------------------|------------|--|--|
|                                                                               | Pomocí čeho se chcete přihlásit?                       |            |  |  |
| st                                                                            | tátní prostředky Bankovní identita MojelD a I.CA ident | tita       |  |  |
| Ņ                                                                             | Mobilní klíč eGovernmentu                              | 0 >        |  |  |
| <b>≯</b> ĕ                                                                    | eObčanka                                               | <u>ن</u> ، |  |  |
| Ÿ                                                                             | NIA ID (dříve "Jméno, Heslo, SMS")                     | (i) >      |  |  |
|                                                                               | IIG – International ID Gateway                         | <b>ن ب</b> |  |  |

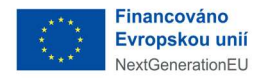

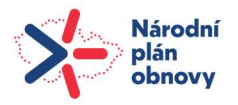

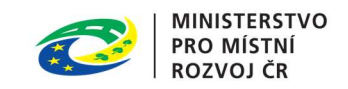

#### 1.1.2 Zobrazení po přihlášení

Po zadání přihlašovacích údajů se uživateli zobrazí uživatelské konto s jeho jménem.

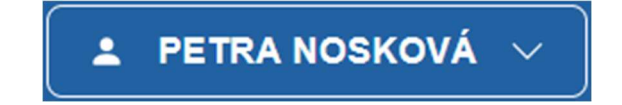

Použitím kurzoru na šipku vpravo se zobrazí menu v uživatelském kontu.

| Moje podání          |  |  |  |  |
|----------------------|--|--|--|--|
| Validace dokumentace |  |  |  |  |
| Nastavení profilu    |  |  |  |  |
| Přepnout do AIS >    |  |  |  |  |
| Odhlásit se  ⊖       |  |  |  |  |

#### 1.1.2.1 Moje podání

V této části má uživatel možnost spravovat podání, která vytvořil. Po použití kurzoru na název "Moje podání" se zobrazí vyhledávací formulář.

| <sup>loje podání</sup><br>Moie podání |                                     |                   |
|---------------------------------------|-------------------------------------|-------------------|
|                                       |                                     |                   |
| Vyhledávání                           |                                     |                   |
| Vyhledávejte dle ID podání, čísla jed | nacího, data odeslání nebo adresáta |                   |
| Typ podání                            |                                     |                   |
|                                       |                                     | ~                 |
| Datum odeslání od                     | Datum odeslání do                   |                   |
| mm / dd / yyyy                        | 🗂 🗌 mm / dd / yyyy                  | ö                 |
|                                       | Hledat                              | Odstranit vybrané |
|                                       |                                     |                   |

Po vyplnění požadovaných údajů klikne uživatel na tlačítko "Hledat" pro vyhledání v seznamu svých podání.

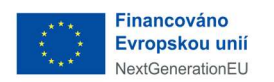

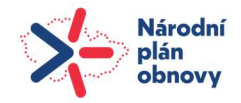

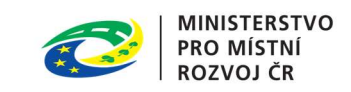

#### Vyhledané výsledky se zobrazí pod formulářem pro hledání.

| Vyhledávání                                                              |                                   |                         |             |                  |                   |  |
|--------------------------------------------------------------------------|-----------------------------------|-------------------------|-------------|------------------|-------------------|--|
| Vyhledávejte dle ID podání, čísla jednacího, data odeslání nebo adresáta |                                   |                         |             |                  |                   |  |
| Typ podání                                                               |                                   |                         |             |                  |                   |  |
| Žádost o zá                                                              | znam / změnu záznamu Ol           |                         |             |                  | ~                 |  |
| Datum odeslání o                                                         | d                                 | Datum                   | odeslání do |                  |                   |  |
| 01/05/202                                                                | 5                                 | 🗇 mn                    | n/dd/yyyy   |                  | Ċ                 |  |
|                                                                          |                                   |                         |             | Hledat           | Odstranit vybrané |  |
| )desláno [35]                                                            | Rozpracováno [141]                |                         |             |                  |                   |  |
| ID PODÁNÍ 🗘                                                              | ADRESÁT 🗘                         | TYP PODÁNÍ 🗘            |             | DATUM ODESLÁNÍ 👻 |                   |  |
| 6022                                                                     | Ministerstvo pro místní rozvoj ČR | Žádost o záznam / změnu | záznamu OI  | 12.05.2025       | Sobrazit          |  |
|                                                                          |                                   |                         |             |                  |                   |  |
| 6002                                                                     | Ministerstvo pro místní rozvoj ČR | Žádost o záznam / změnu | záznamu Ol  | 07.05.2025       | ⊘ Zobrazit        |  |

Seznam všech podání přihlášeného uživatele je zobrazen pod vyhledávacím formulářem a je rozdělen do záložek: odesláno/rozpracováno.

V záložce "Odesláno" se zobrazují již odeslaná podání.

| Odesláno [35]          | Rozpracováno [141]                |                                    |                  |            |
|------------------------|-----------------------------------|------------------------------------|------------------|------------|
| ID PODÁNÍ <sup>‡</sup> | ADRESÁT <sup>‡</sup>              | TYP PODÁNÍ <sup>\$</sup>           | DATUM ODESLÁNÍ 🔹 |            |
| 6022                   | Ministerstvo pro místní rozvoj ČR | Žádost o záznam / změnu záznamu Ol | 12.05.2025       | © Zobrazit |
| Pomocí tla             | čítka © Zobrazit                  | )<br>si uživatel zobrazí detai     | l odeslaného pod | ání.       |

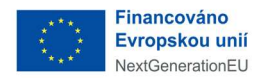

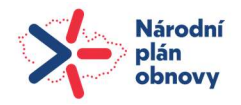

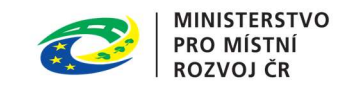

Na záložce "Rozpracováno" se zobrazují podání, která ještě nebyla odeslána a je možné je upravit nebo smazat pomocí tlačítek umístněných v řádku při podání.

| Odesláno [48]       | Rozpracován    | no [141]                             |                   |              |
|---------------------|----------------|--------------------------------------|-------------------|--------------|
| ADRESÁT 🗘           |                | typ podání 🌻                         | POSLEDNÍ ÚPRAVA 🗘 |              |
| Ministerstvo pro mí | stní rozvoj ČR | Žádost o záznam / změnu záznamu OI   | 19.05.2025        | Pokračovat   |
| Ministerstvo pro mí | stní rozvoj ČR | Podnět na pořízení ÚS                | 19.05.2025        | Pokračovat   |
| Ministerstvo pro mí | stní rozvoj ČR | Podnět na pořízení regulačního plánu | 19.05.2025        | ⊘ Pokračovat |

Použitím tlačítka se otevře formulář a zpracovatel má možnost pokračovat v rozpracovaném podání.

Použitím tlačítka **Odstranit** je možné rozpracované podání odstranit.

#### 1.1.2.2 Validace dokumentace

Tato část slouží uživateli ke vložení dokumentace určené k validaci.

## Validace dokumentace

| Typ zpracování          |   |                           |
|-------------------------|---|---------------------------|
| Průběžná kontrola úplná | ~ | Nahrát soubor ze zařízení |
| Druh dokumentace        |   | Povolený formát .zip      |
| Územní plán             | ~ |                           |
| Způsob projednání       |   |                           |
| Nový                    | ~ |                           |
|                         |   | Odeslat k validaci        |

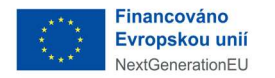

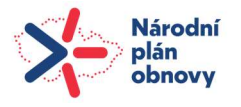

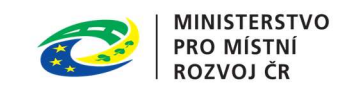

V

Uživatel vyplní atributy v levé části obrazovky.

Určí "Typ zpracování" z číselníku.

Typ zpracování

Průběžná kontrola úplná

Průběžná kontrola úplná

Průběžná kontrola částečná

Vybere z číselníku "Druh dokumentace".

Druh dokumentace

| Územní plán                                          | $\sim$ |
|------------------------------------------------------|--------|
| Územní plán                                          |        |
| Zásady územního rozvoje                              |        |
| Vymezení zastavěného území                           |        |
| Územní opatření o stavební uzávěře a o asanaci území |        |
| Regulační plán                                       |        |
| Územní studie                                        |        |

Vybere způsob projednání z číselníku.

| Způsob projednání |        |
|-------------------|--------|
| Nový              | $\sim$ |
| Nový              |        |
| Úplné znění       |        |
| Změna             |        |

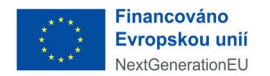

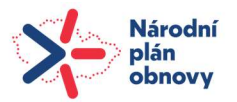

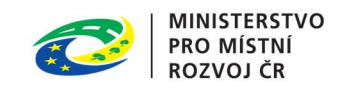

Potom v levé části vloží soubor ve formátu .zip.

| <br>                      |   |
|---------------------------|---|
| Nahrát soubor ze zařízení |   |
| Povolený formát .zip      |   |
| <br>                      | ] |

Po vložení souboru má uživatel možnost si soubor stáhnout nebo odstranit za pomoci tlačítek vpravo při vloženém souboru.

DUP\_change\_gis\_v04.zip

0.45 MB | X-ZIP-COMPRESSED | 2/4/2025 | 12:46:03 PM

Akci validace spustí tlačítkem Odeslat k validaci.

Odeslat k validaci

Odeslané soubory se zobrazují v dolní části formuláře.

## Validace dokumentace

| Typ zpracování          |                           | DUP_change_gis_v04.zip                                   |   |
|-------------------------|---------------------------|----------------------------------------------------------|---|
| Průběžná kontrola úplná | ~                         | ▶ 0.45 MB   X-ZIP-COMPRESSED   2/4/2025  <br>12:46:03 PM | Ī |
| Druh dokumentace        |                           |                                                          |   |
| Územní plán             | ~                         | Nahrát soubor ze zařízení                                |   |
| Způsob projednání       |                           | Povolený formát .zip                                     |   |
| Nový                    | $\sim$                    | ] (                                                      |   |
|                         |                           | Odeslat k validaci                                       |   |
| DUP_new_gis_v04.zip     |                           |                                                          |   |
| Nový                    | Územní plán               | Průběžná kontrola úplná                                  | , |
| 19.05.2025 9:05:35      | S chybami a/nebo varování | iními                                                    |   |

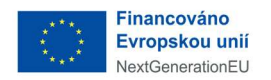

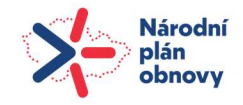

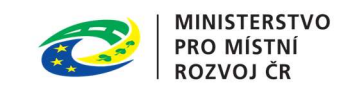

#### Uživatel má možnost stáhnout odeslaný soubor i protokol.

| DUP change cad v04(2) zip     |                                            |                         | Stáhnout odeslaný soubor |
|-------------------------------|--------------------------------------------|-------------------------|--------------------------|
| Nový<br>19.05.2025 9:05:18    | Územní plán<br>S chybami a/nebo varováními | Průběžná kontrola úplná | .⊥_thm⊥                  |
| DLIP change cad $v(04/2)$ zin |                                            |                         | Stáhnout protokol        |
| Nový<br>19.05.2025 9:05:18    | Územní plán<br>S chybami a/nebo varováními | Průběžná kontrola úplná | <u>ب</u> لي ك            |

#### 1.1.2.3 Část Přepnout do AIS

Toto tlačítko slouží uživateli k rychlému přechodu do Agendového informačního systému.

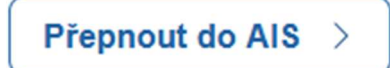

#### 1.1.2.4 Část Odhlásit se

Je určená k odhlášení uživatele.

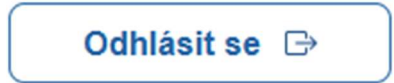

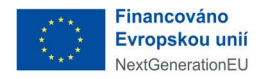

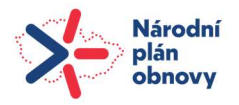

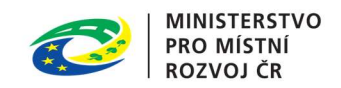

#### 1.2 Dlaždice

V této části Portálu se uživateli zobrazuje obsah ve formě dlaždic. Po kliknutí na příslušnou dlaždici se otevře její detail.

Dlaždice slouží jako zkratky, které uživateli usnadňují přístup k obsahu portálu.

Obsah skrytý za každou dlaždicí a popis, jak s nimi pracovat, je uveden níže.

#### 1.2.1 Dlaždice Dokumenty územního plánování

V této části portálu může uživatel vyhledávat a prohlížet dokumentaci související s územním plánováním v celé České republice.

Kliknutím kurzoru na dlaždici se otevře vyhledávací formulář pro uživatele.

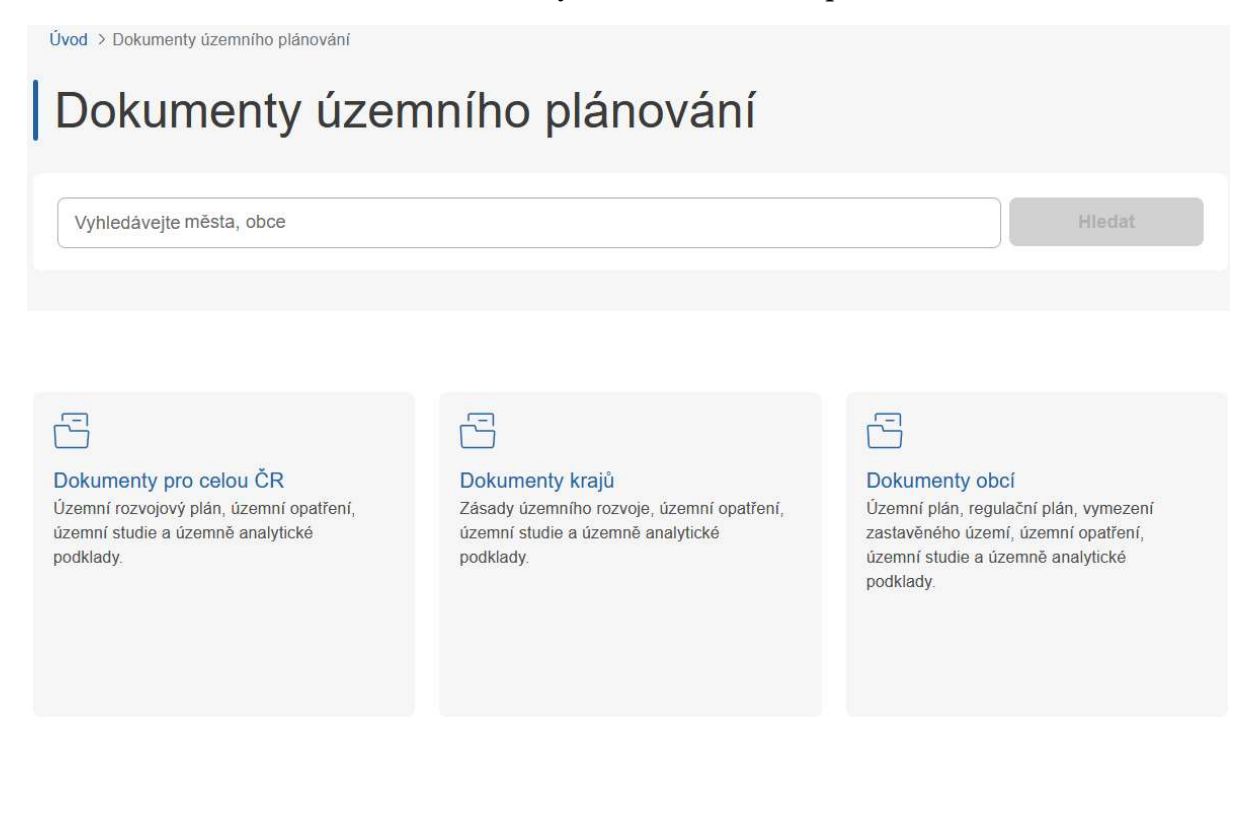

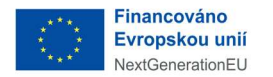

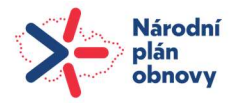

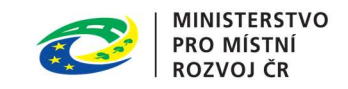

Po zadání řetězce skládajícího se alespoň ze 2 písmen systém nabídne uživateli vhodné možnosti.

Úvod > Dokumenty územního plánování

## Dokumenty územního plánování

|   | Brn                        | Hledat               |
|---|----------------------------|----------------------|
| Ĩ | Brňany (Okres Litoměřice)  |                      |
|   | Brněnec (Okres Svitavy)    |                      |
|   | Brníčko (Okres Šumperk)    |                      |
| 1 | Brnířov (Okres Domažlice)  |                      |
|   | Brniště (Okres Česká Lípa) | cí                   |
| I | Brno (Okres Brno-město)    | lační plán, vymezení |

Uživatel si vyberte z nabídky požadovanú obec a pro vyhledávání použijte tlačítko Hledat vpravo.

| Brno (Okres Brno-město) | Hledat |
|-------------------------|--------|

Dokumenty se zobrazují ve dvou úrovních členění. První úroveň reprezentuje typ dokumentace. Druhá úroveň reprezentuje stav dokumentace.

| Brno (Okres Brno-mě   | esto)                    |               |                |                    | Hledat       |
|-----------------------|--------------------------|---------------|----------------|--------------------|--------------|
| Územní rozvojový plán | Zásady územního rozvoje  | Územní plán   | Regulační plán | Územní studie      |              |
| Vydaná dokumentace    | Projednávaná dokumentace | Beze stavu    |                |                    |              |
| NÁZEV DOKUMENTACE     |                          |               |                | DATUM NABYTÍ ÚČINN | IOSTI        |
| TEST_URP_N_V_CR       |                          |               |                |                    | - Ø Zobrazit |
|                       |                          |               |                |                    |              |
| o zobrazení koj       | nkrétní dokumentac       | e slouží tlad | Sítko 💿 🕻      | Zobrazit           | vnravo       |

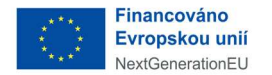

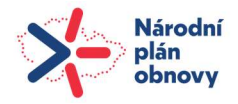

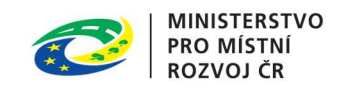

Zpracovatel má celou dokumentaci zobrazenou v několika sekcích, mezi kterými se přesouvá kliknutím na název sekce.

| Základní údaje Postup pořizov | ní Řešené území | Dokumenty | Dokumentace |
|-------------------------------|-----------------|-----------|-------------|
|-------------------------------|-----------------|-----------|-------------|

Pod vyhledávacím polem jsou tři dlaždice, kde je publikovaná dokumentace rozdělena na 3 části pro urychlení a zjednodušení práce.

| 6                                                                                                    | 6                                                                                                    | G                                                                                                    |
|----------------------------------------------------------------------------------------------------|----------------------------------------------------------------------------------------------------|----------------------------------------------------------------------------------------------------|
| Dokumenty pro celou ČR<br>Územní rozvojový plán, územní opatření,<br>územní studie a územně analytické<br>podklady. | Dokumenty krajů<br>Zásady územního rozvoje, územní opatření,<br>územní studie a územně analytické<br>podklady. | Dokumenty obcí<br>Územní plán, regulační plán, vymezení<br>zastavěného území, územní opatření,<br>územní studie a územně analytické<br>podklady. |

V části Dokumenty pro celou ČR se uživateli zobrazují dokumenty týkající se celé České republiky.

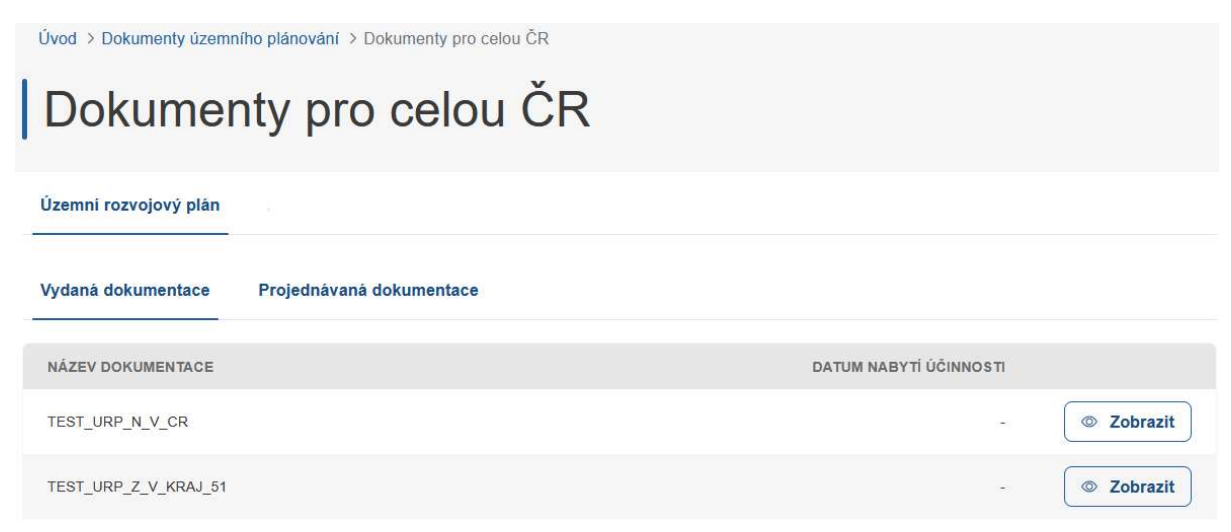

V části Dokumenty krajů může uživatel vyhledávat pouze dokumenty vztahující se ke konkrétnímu kraji.

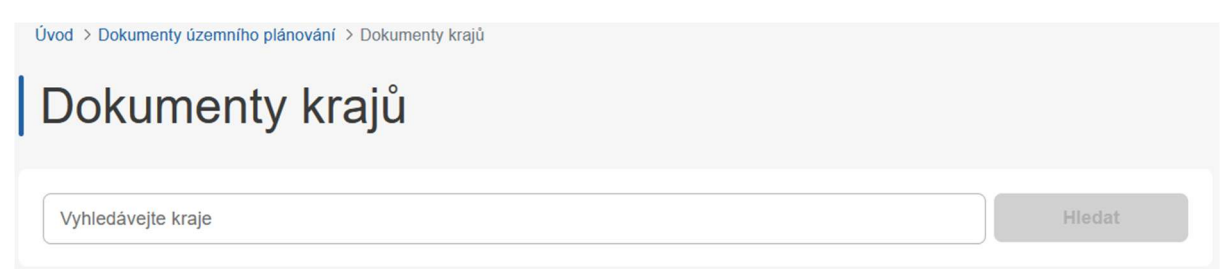

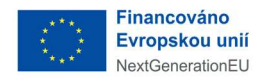

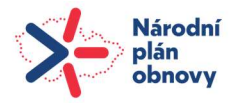

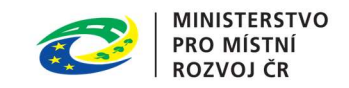

V části Dokumenty obcí může uživatel vyhledávat pouze dokumenty vztahující se ke konkrétním obcím.

| Úvod > Dokumenty územního plánování > Dokumenty obcí |        |
|------------------------------------------------------|--------|
| Dokumenty obcí                                       |        |
| Vyhledávejte města, obce                             | Hledat |

Uživatel se může vrátit na úvodní stránku kliknutím na odkaz Úvod vlevo nahoře.

Úvod > Dokumenty územního plánování

#### 1.2.2 Dlaždice Projednávané dokumenty územního plánování

V této části portálu jsou publikovány aktuálně projednávané dokumenty územního plánování celé České republiky.

Kliknutím kurzoru na dlaždici se otevře vyhledávací formulář pro uživatele.

Úvod > Projednávané dokumenty územního ...

Projednávané dokumenty územního plánování

Vyhledávejte města, obce

=

Dokumenty pro celou ČR Územní rozvojový plán, územní opatření, územní studie a územně analytické podklady.

#### E

Dokumenty krajů Zásady územního rozvoje, územní opatření, územní studie a územně analytické podklady.

#### E

Dokumenty obcí Územní plán, regulační plán, vymezení zastavěného území, územní opatření, územní studie a územně analytické podklady.

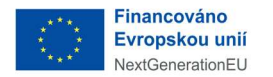

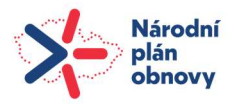

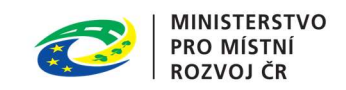

Po zadání řetězce skládajícího se alespoň ze 2 písmen systém nabídne uživateli vhodné možnosti.

Úvod > Projednávané dokumenty územního ...

Projednávané dokumenty územního plánování

| hradi                         | Hledat               |
|-------------------------------|----------------------|
| Hradiště (Okres Plzeň-jih)    |                      |
| Hradiště (Okres Domažlice)    |                      |
| Hradiště (Okres Karlovy Vary) |                      |
| Hradiště (Okres Benešov)      |                      |
| Hradiště (Okres Rokycany)     | cí                   |
| Hradištko (Okres Praha-západ) | lační plán, vymezení |
| Hradištko (Okres Nymburk)     | zemně analytické     |

Uživatel si vyberte z nabídky požadované město, obec a pro vyhledávání použijte tlačítko *Hledat* vpravo.

|                           | Hledat |        |
|---------------------------|--------|--------|
| Hradičtě (Okres Plzeňjih) |        | Hledat |

Výsledky na základě zvolených kritérií se zobrazí pod vyhledávacím formulářem.

Úvod > Projednávané dokumenty územního ...

## Projednávané dokumenty územního plánování

| Hradiště (Okres Plzeň       | i-jih)                  |               | Hledat     |
|-----------------------------|-------------------------|---------------|------------|
| Územní rozvojový plán       | Zásady územního rozvoje | Územní studie |            |
| Projednávaná dokumenta      | ce                      |               |            |
| NÁZEV DOKUMENTACE           |                         |               |            |
| Uživatelská dokumentace_úz. | plán                    |               | © Zobrazit |

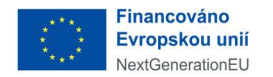

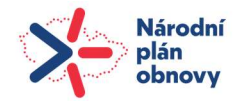

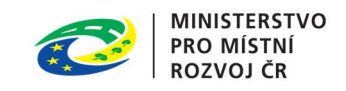

Pro zobrazení konkrétní dokumentace slouží tlačítko Zobrazit vpravo.

Zpracovatel má celou dokumentaci zobrazenou v několika sekcích, mezi kterými se přesouvá kliknutím na název sekce.

| Základní údaje | Postup pořizování | Řešené území | Dokumenty | Dokumentace |
|----------------|-------------------|--------------|-----------|-------------|
|                |                   |              |           |             |

Pod vyhledávacím polem jsou tři dlaždice, kde je publikovaná dokumentace rozdělena na 3 části pro urychlení a zjednodušení práce.

| Ē                                                                                                    | F                                                                                                    | Ē                                                                                                    |
|----------------------------------------------------------------------------------------------------|----------------------------------------------------------------------------------------------------|----------------------------------------------------------------------------------------------------|
| Dokumenty pro celou ČR<br>Územní rozvojový plán, územní opatření,<br>územní studie a územně analytické<br>podklady. | Dokumenty krajů<br>Zásady územního rozvoje, územní opatření,<br>územní studie a územně analytické<br>podklady. | Dokumenty obcí<br>Územní plán, regulační plán, vymezení<br>zastavěného území, územní opatření,<br>územní studie a územně analytické<br>podklady. |

V části Dokumenty pro celou ČR se uživateli zobrazují projednávané dokumenty týkající se celé České republiky.

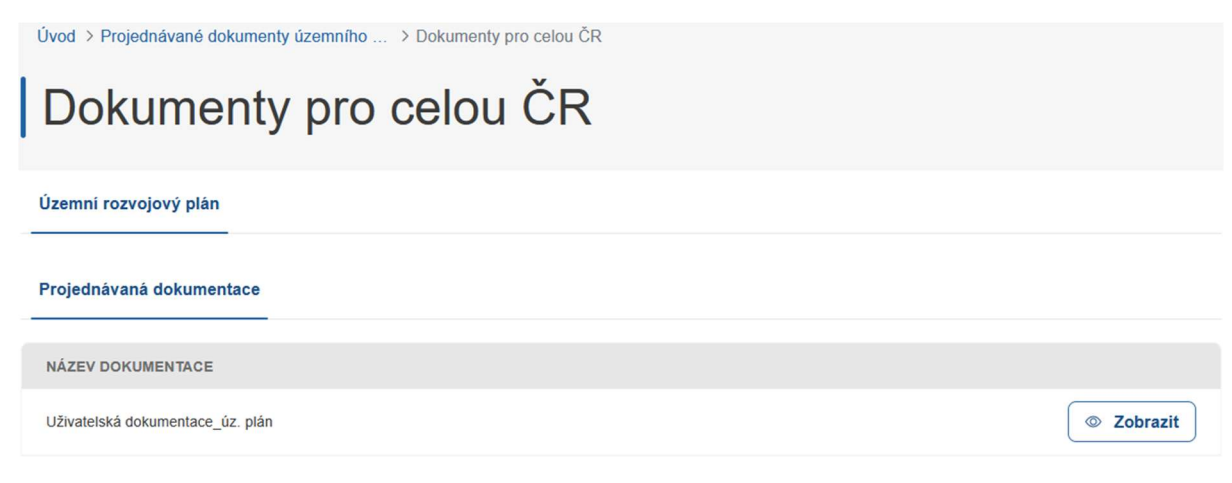

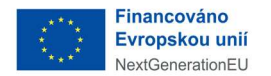

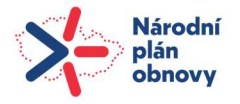

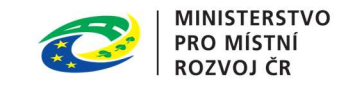

V části Dokumenty krajů může uživatel vyhledávat pouze projednávané dokumenty vztahující se ke konkrétnímu kraji.

| Úvod > Projednávané dokumenty územního > Dokumenty krajů |        |
|----------------------------------------------------------|--------|
| Dokumenty krajů                                          |        |
| Vyhledávejte kraje                                       | Hledat |

V části Dokumenty obcí může uživatel vyhledávat pouze projednávané dokumenty vztahující se ke konkrétním obcím.

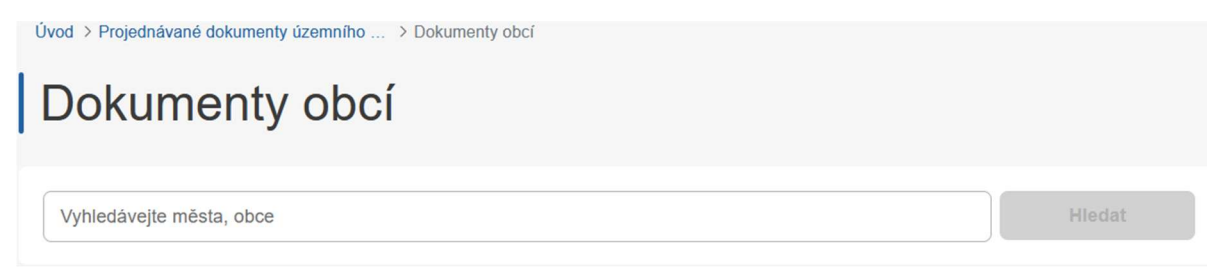

Uživatel se může vrátit na úvodní stránku kliknutím na odkaz Úvod vlevo nahoře.

Úvod > Projednávané dokumenty územního ...

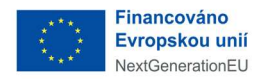

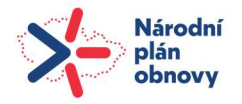

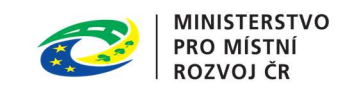

#### 1.2.3 Dlaždice Mapa

Dlaždice slouží k zobrazení mapové komponenty a práci s funkcemi mapové komponenty.

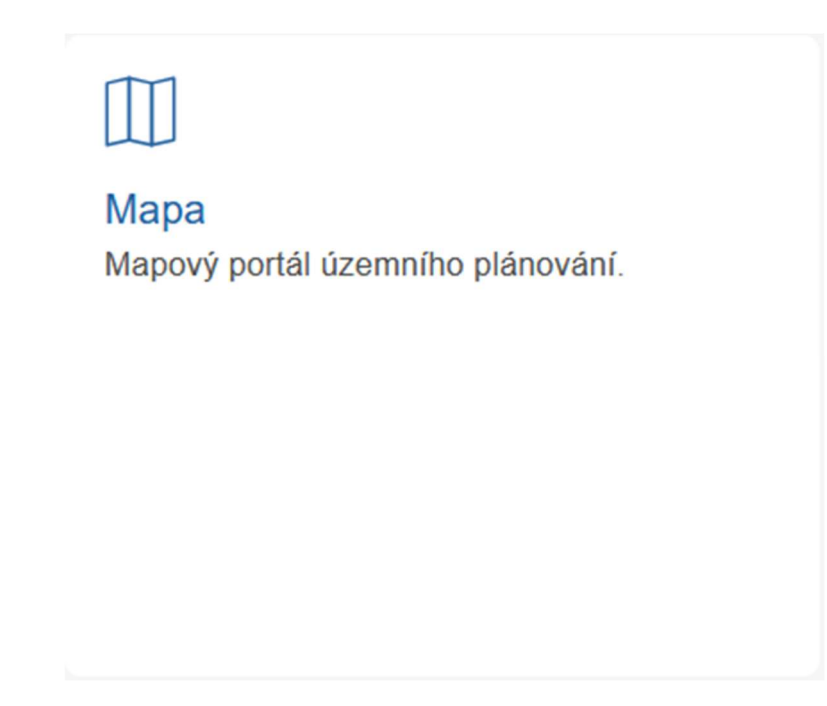

Kliknutím kurzoru na dlaždici se otevře mapová komponenta s funkcemi skrytými v levém navigačním menu.

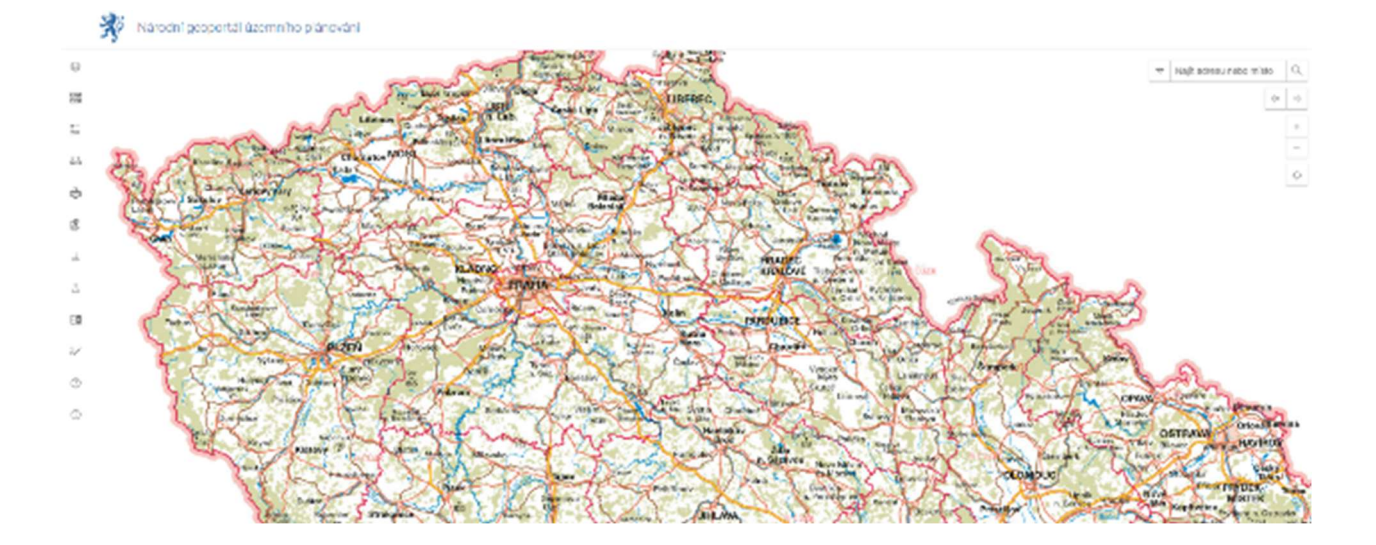

Zpracovatel může zobrazit jednotlivé mapové vrstvy, kreslit přímo do zobrazené mapy, kopírovat mapu do schránky, vyhledávat konkrétní místa v mapě, etc.

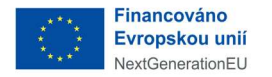

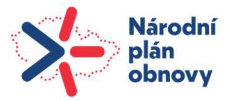

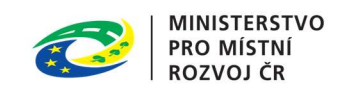

#### 1.2.4 Dlaždice Seznamy oprávněných investorů

Tato dlaždice slouží jako rychlý přístup k seznamu oprávněných investorů.

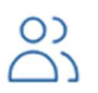

#### Seznamy oprávněných investorů

Seznam vlastníků, správců a provozovatelů veřejné dopravní nebo veřejné technické infrastruktury, tzv. "oprávněný investor".

Kliknutím kurzoru na dlaždici se otevře pro uživatele vyhledávací formulář v seznamu oprávněných investorů. Vyhledávat ve formuláři je možné dle území nebo dle jména.

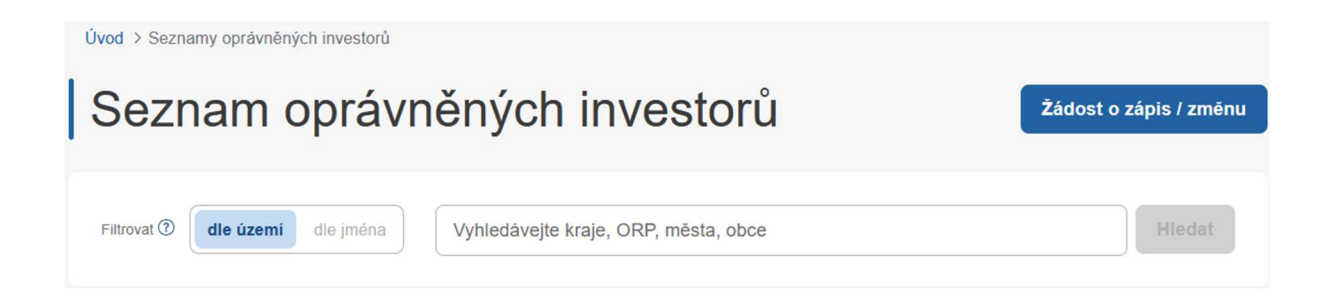

Uživatel začne do vyhledávacího pole vpisovat název území nebo jméno investora a systém mu automaticky nabídne příslušné položky.

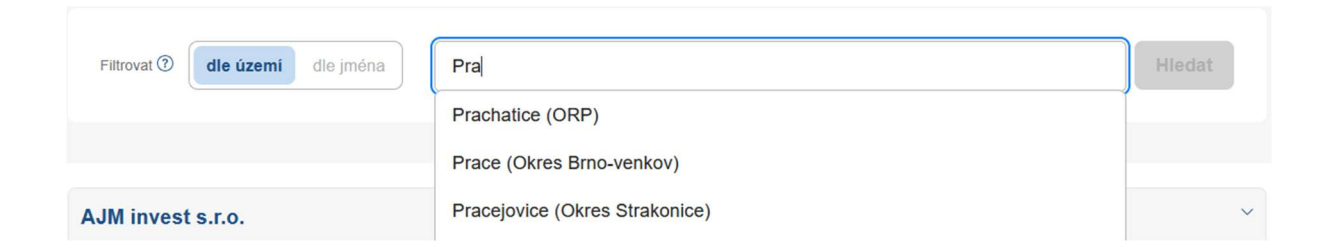

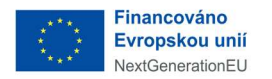

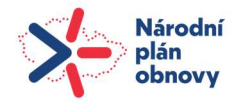

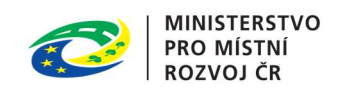

umístněného

Vybere požadovanou položku a potvrdí tlačítkem Hledat . Pod formulářem se zobrazí vyhledaná data.

| Filtrovat 🕲 dle jména Praha                                                                                                    | Hledat |
|----------------------------------------------------------------------------------------------------|--------|
|                                                                                                    |        |
| AJM invest s.r.o.                                                                                                    | ~      |
| IČO: 28767217<br>ID oprávněného investora: 929749<br>Identifikátor datové schránky: xjhj6ae<br>Adresa: Rybná 716/24, Staré Město, 11000 Praha   |        |
| ČEPRO, a.s.                                                                                                    | ~      |
| IČO: 60193531<br>ID oprávněného investora: 689278<br>Identifikátor datové schránky: hk3cdqj<br>Adresa: Dělnická 213/12, Holešovice, 17000 Praha |        |

Uživatel má možnost požádat o zápis nebo změnu v seznamu přímo z dlaždice Seznam

oprávněných investorů použitím tlačítka vpravo nad vyhledávacím formulářem.

Po použití tlačítka se otevře formulář žádosti s předvyplněným datami přihlášeného uživatele.

Povinná pole na formuláři jsou označena červenou hvězdičkou. V případě jejich nevyplnění je uživatel upozorněn a nemůže pokračovat dál ve vyplňování formuláře.

Uživatel má možnost rozpracovaný formulář uložit (zobrazí se mu v sekci "Moje podání/Rozpracováno"). Data se ukládají i průběžně.

🔂 Automaticky uloženo před 3 minutami. Uložit rozpracované

Uživatel má možnost rozpracovanou žádost zahodit 🛍 Zahodit rozpracovanou žádost

Po odeslaní formuláře se zobrazuje v sekci "Moje podání/Odesláno".

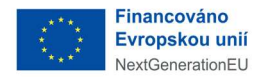

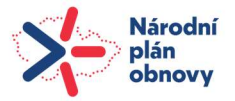

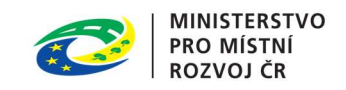

#### 1.2.5 Dlaždice Seznam zástupců pořizovatele

Tato část portálu zobrazuje rychlou zkratku k seznamu zástupců pořizovatele.

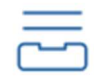

#### Seznam zástupců pořizovatele

Seznam osob splňujících kvalifikační požadavky na pořizovatelskou činnost v územním plánování podle stavebního zákona, tzv. "zástupce pořizovatele".

Kliknutím kurzoru na dlaždici se otevře pro uživatele seznam zástupců pořizovatele.

Úvod > Seznam zástupců pořizovatele

## Seznam zástupců pořizovatele

| TITUL      | JMÉNO    | PRÍJMENÍ  | TITUL | ID DS   | PLATNOST OPRÁVNĚNÍ DO | PREFEROVANÁ PŮSOBNOST |
|------------|----------|-----------|-------|---------|-----------------------|-----------------------|
| Ing. arch. | Miroslav | Baťa      |       | jviv3ns | 19.07.2029            |                       |
|            | Pavla    | Bechyňová |       | 94db9ud | 19.07.2029            |                       |
| Ing. arch. | Radek    | Boček     |       | igvjqs2 | 12.08.2029            |                       |
|            | Ludmila  | Borovková |       | c3sgvc2 | 06.09.2029            |                       |
| Ing. arch. | Martina  | Bredová   |       | x4ekyvb | 30.08.2029            |                       |
| Ing.       | Veronika | Brchaňová |       |         | 29.07.2029            |                       |
| Bc.        | Michal   | Bušek     |       | pksmrrn | 29.07.2029            |                       |
| Mgr. Bc.   | Jindřich | Felcman   | Ph.D. | k6hrv3u | 18.07.2029            |                       |
| Ing.       | Josef    | Filipi    |       | g89dzab | 18.07.2029            |                       |
| Ing. arch. | Jarmila  | Filipová  |       | wx72ph2 | 18.07.2029            |                       |

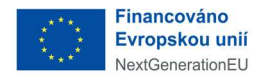

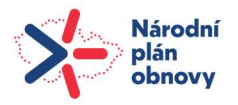

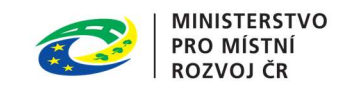

#### 1.2.6 Dlaždice Koncepce a strategie

Toto místo na Portálu slouží ke zobrazení schválených nebo připravovaných strategických a koncepčních dokumentů v oblasti řízení územního rozvoje v České republice.

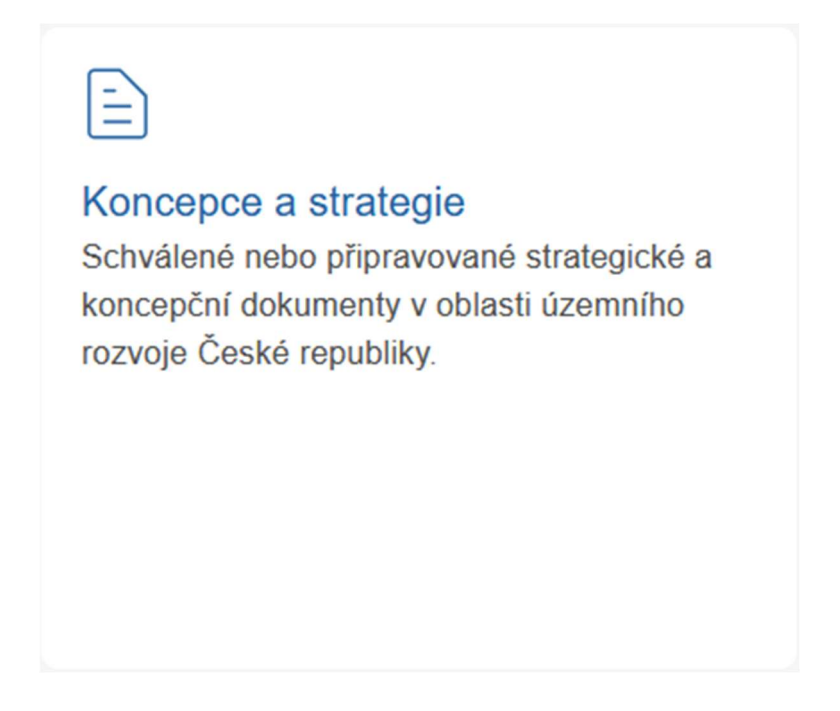

Po otevření dlaždice kliknutím kurzorem se zobrazí dvě dlaždice, které jsou tematicky a věcně rozděleny. Uživatel může zobrazit jejich obsah pomocí kurzoru.

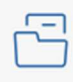

# Politika územního rozvoje České republiky

Politika územního rozvoje České republiky (PÚR ČR) je celostátní nástroj územního plánování, který slouží zejména pro koordinaci územního rozvoje na celostátní úrovni a pro koordinaci územně plánovací činnosti zejména krajů a současně jako zdroj důležitých argumentů při prosazování zájmů ČR v rámci územního rozvoje Evropské unie.

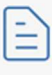

# Politika architektury a stavební kultury České republiky

Politika architektury a stavební kultury České republiky (PASK ČR) je nelegislativní strategický dokument s celostátní působností.

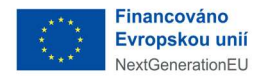

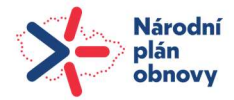

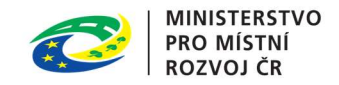

#### 1.2.7 Dlaždice Seznam vydaných rozsudků a rozhodnutí

V této části se uživateli zpřístupňují ministerstvem zveřejněné rozhodnutí o soudem zrušené územně plánovací dokumentaci.

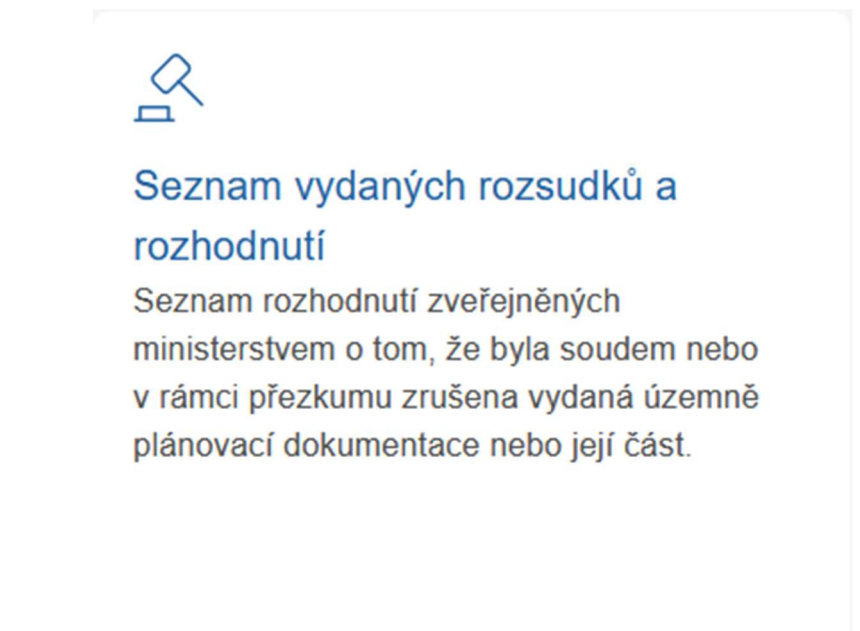

#### Použitím kurzoru se uživateli zobrazí seznam rozsudků.

Úvod > Seznam vydaných rozsudků a rozho...

## Seznam vydaných rozsudků a rozhodnutí

Ministerstvo pro místní rozvoj zveřejňuje rozhodnutí soudu o tom, že byla zrušena územně plánovací dokumentace nebo její část vydaná obcí nebo krajem dle § 114 odst. 3 a odst. 4 zákona č. 283/2021 Sb., stavební zákon, ve znění pozdějších předpisů, a to formou níže uvedeného seznamu.

Ministerstvo pracuje na funkcionalitě, jež zajistí zobrazení informace o vydaném rozsudku u příslušného publikovaného záznamu územně plánovací dokumentace vedeného v Evidenci územního plánování (EÚP), rovněž tak informace o zrušení v rámci přezkumu.

| KÓD EÚP | KÓD EUPČ     | SPRÁVNÍ ÚŘAD/SOUD    | ČÍSLO JEDNACÍ/Č. ROZSUDKU | ZE DNE     | ROZHODNUTÍ/ROZSUDEK            |
|---------|--------------|----------------------|---------------------------|------------|--------------------------------|
|         | 57343691     | Krajský soud v Praze | 51 A 22/2024- 77          | 27.06.2024 | Dokument (rozhodnuti/rozsudek) |
|         | 973891953373 | Krajský soud v Praze | 37 A 17/2024-63           | 02.07.2024 | Dokument (rozhodnutí/rozsudek) |

Přímo ze seznamu je možné zobrazit samotný dokument rozhodnutí kliknutím kurzorem na URL link ve sloupci Rozhodnutí/rozsudek.

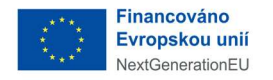

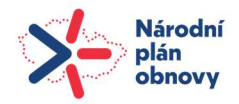

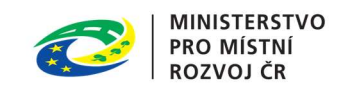

#### 1.3 Aktuality

V téhle sekci na portálu jsou zobrazovány nejnovější zprávy, informace a oznámení. Jako jsou novinky z legislativy, důležité změny a aktualizace, připravované akce nebo události, stejně jako jiná důležitá oznámení pro uživatele portálu. Cílem této sekce je poskytovat aktuální a relevantní informace, které jsou pro uživatele užitečné.

### Aktuality

Všechny aktuality

| DOČASNÁ PÁTEČNÍ                                                                                                    | NOVÁ PODOBA NGÚP                                                                                                    | DOČASNÁ PÁTEČNÍ                                                                                                    | Karodni geogorati i kremniho planovini     Tora     Torana z rimani je na kondu               |
|----------------------------------------------------------------------------------------------------|----------------------------------------------------------------------------------------------------|----------------------------------------------------------------------------------------------------|-----------------------------------------------------------------------------------------------|
| ODSTÁVKA                                                                                                    | AIS A PORTÁL                                                                                                    | ODSTÁVKA                                                                                                    |                                                                                               |
| Krátkodobá odstávka<br>Agendového informačního<br>systému (AISu)<br>Krátká odstávka AISu v pátek<br>6.9.2024 od 20:00 do 22:00 hod. | Nová podoba NGÚP – AIS a<br>Portál<br>Novinky a vylepšení nové verze<br>Národního geoportálu územního<br>plánování. | Nasazení nové verze<br>Národního geoportálu<br>územního plánování –<br>dočasná páteční odstávka<br>Dne 23. 8. 2024 bude<br>spuštěna | Výhled dalšího vývoje<br>Národního geoportálu<br>územního plánování<br>Tisková zpráva MMR ČR. |

#### 1.4 Časté dotazy

V sekci Časté dotazy na portálu najdete odpovědi na často kladené otázky. Slouží k tomu, aby uživatelé rychle našli informace týkající se fungování portálu. Dotazy jsou obvykle rozděleny do kategorií pro lepší přehlednost, a každá odpověď je stručná, jasná a poskytuje užitečné rady nebo řešení problémů, se kterými se uživatelé mohou setkat. Cílem je ušetřit čas a usnadnit orientaci na portálu.

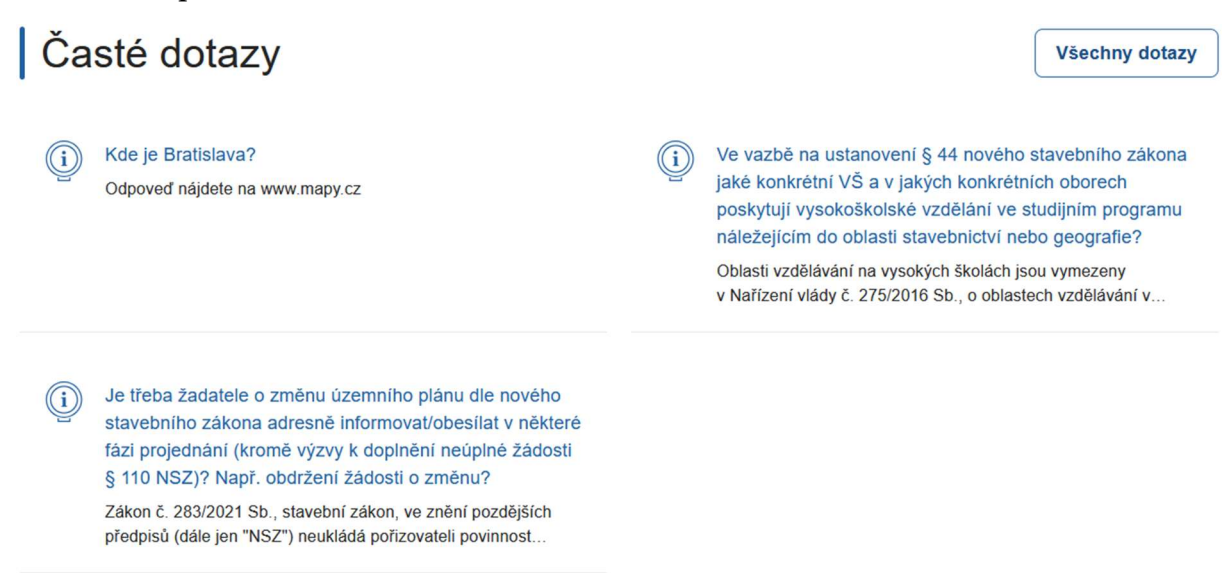

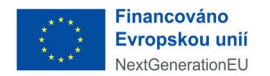

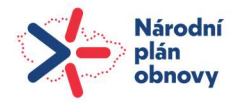

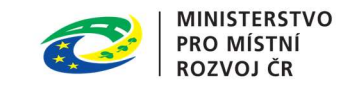

#### 1.5 Dolní navigační lišta

Tato část Portálu je rozdělená na čtyři sekce poskytující užitečné informace a odkazy pro uživatele. Poskytuje kompletní kontaktní informace, odkazy na důležité části webu a užitečné zdroje, které usnadňují orientaci a práci v oblasti územního plánování.

#### Kontakty

- kontakt na Ministerstvo pro místní rozvoj, včetně adresy ,telefonního čísla ústředny a telefonního čísla pro uživatelskou podporu
- emailová adresa na podporu (podpora@uzemniplanovani.gov.cz)
- ID datové schránky územního plánování

#### Navigace

- odkaz na hlavní stránky portálu
- odkazy na sekce poskytující informace týkající se územního plánování
- odkaz na služby poskytované veřejné správě
- odkazy na další relevantní stránky nebo zdroje

#### Odkazy

- nejnovější zprávy a aktualizace týkající se územního plánování
- zpracování osobních údajů
- informace o přístupnosti webových stránek pro všechny uživatele
- mapa webu

#### Sledujte český eGovernment

• odkaz na <u>www.gov.cz</u>, kde uživatelé mohou sledovat informace o českých eGovernment službách a digitální komunikaci se státními orgány

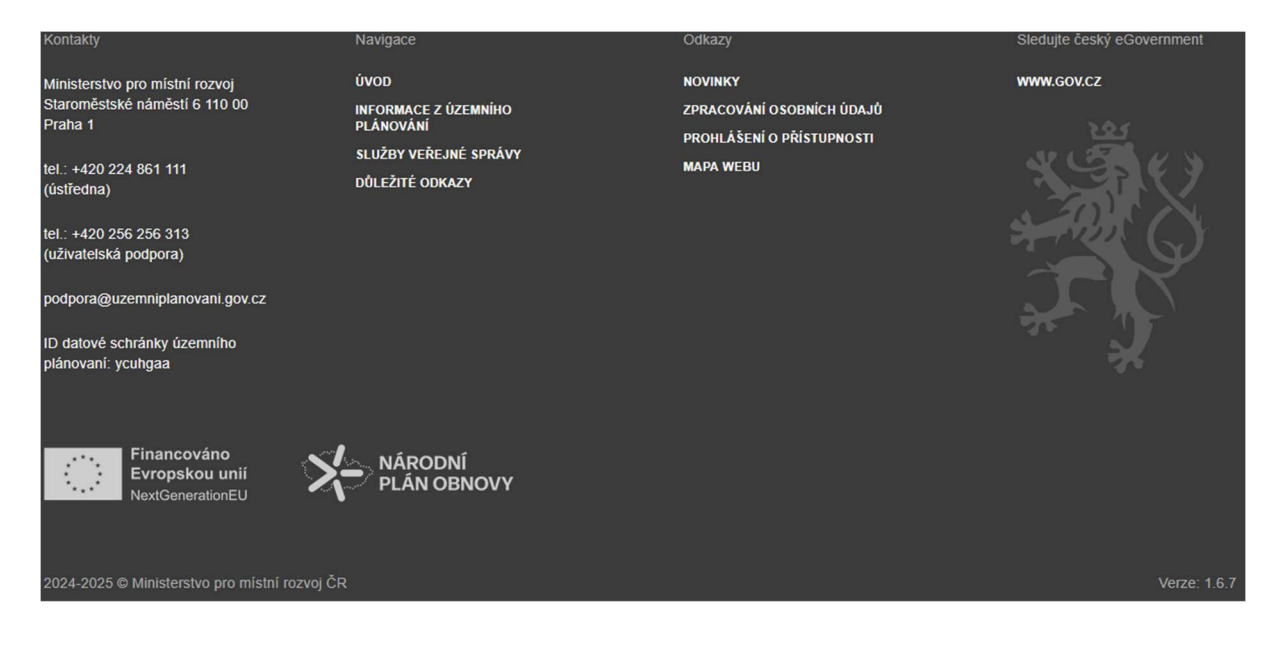

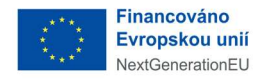

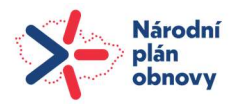

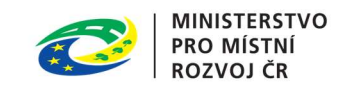

### 2 Informace z územního plánování

Sekce Informace z územního plánování v horním navigačním panelu slouží k zobrazení důležitých informací týkajících se právních předpisů, které ovlivňují územní plánování. Najdete zde také informace o spolupráci se zahraničními partnery, mezinárodních projektech a iniciativách, stejně jako klíčové odborné publikace, studie a metodické materiály. Tato sekce poskytuje komplexní přehled o relevantních dokumentech a zdrojích, které jsou užitečné pro odborníky v oblasti územního plánování.

Pomocí kurzoru klikne uživatel na název sekce a zobrazí se přehledné věcné dělení na tři části.

Informace z územního plánování

## Informace z územního plánování

| 2                                                                                                    | Ê                                                                                                    | E                                                                                       |
|----------------------------------------------------------------------------------------------------|----------------------------------------------------------------------------------------------------|-----------------------------------------------------------------------------------------|
| Legislativa a metodiky<br>Platné zákony a vyhlášky vztahující se k<br>problematice územního plánování v České<br>republice, právní předpisy Evropských<br>společenství související s tématem a věcné<br>záměry připravovaných zákonů i další<br>právní normy v přípravě. | Mezinárodní spolupráce<br>Informace k mezinárodní spolupráci.<br>Společná strategie územního rozvoje států<br>V4+2. Česko - slovenská pracovní komise<br>pro naplňování Dohody o spolupráci pro<br>oblast územního plánování. Česko-saská<br>pracovní skupina pro územní rozvoj. | Publikace a odborné texty<br>Publikace a odborné texty z oblasti<br>územního plánování. |

Část Legislativa a metodiky zahrnuje platné zákony z oblasti územního plánování.

Část Metodiky zahrnuje metodické pokyny vážící se k dané problematice.

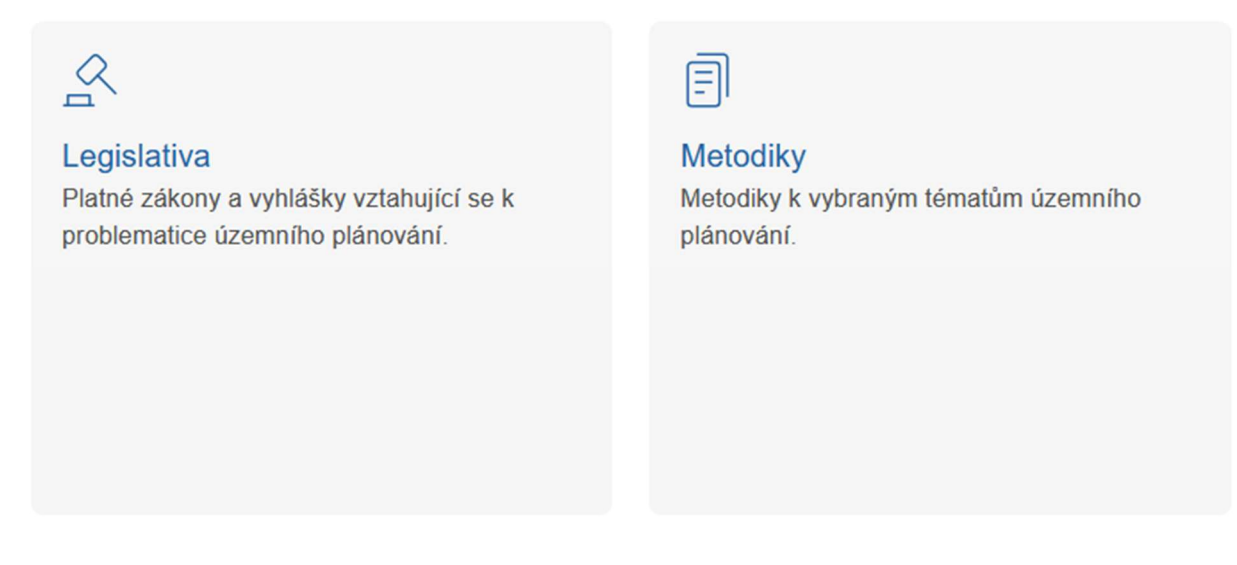

Část Mezinárodní spolupráce poskytuje bližší informace k mezinárodní spolupráci České republiky v oblasti územního plánování.

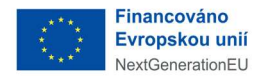

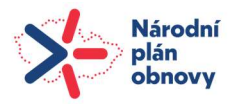

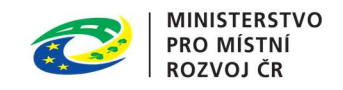

Část Publikace a odborní texty slouží k zobrazení odborných publikací z oblasti územního plánování.

### 3 Důležité odkazy

V sekci Důležité dotazy najdete informace, které uživatelům pomáhají při používání portálu. Tato sekce obsahuje uživatelskou podporu, kde lze získat pomoc při řešení problémů, časté dotazy (FAQ), mapu webu pro lepší orientaci na portálu, uživatelské příručky a také informace o zpracování osobních údajů, které popisují, jak jsou chráněna a zpracovávána data uživatelů podle platné legislativy.

Za pomoci kurzoru uživatel klikne na název sekce a zobrazí se přehledné věcné dělení na několik dlaždic.

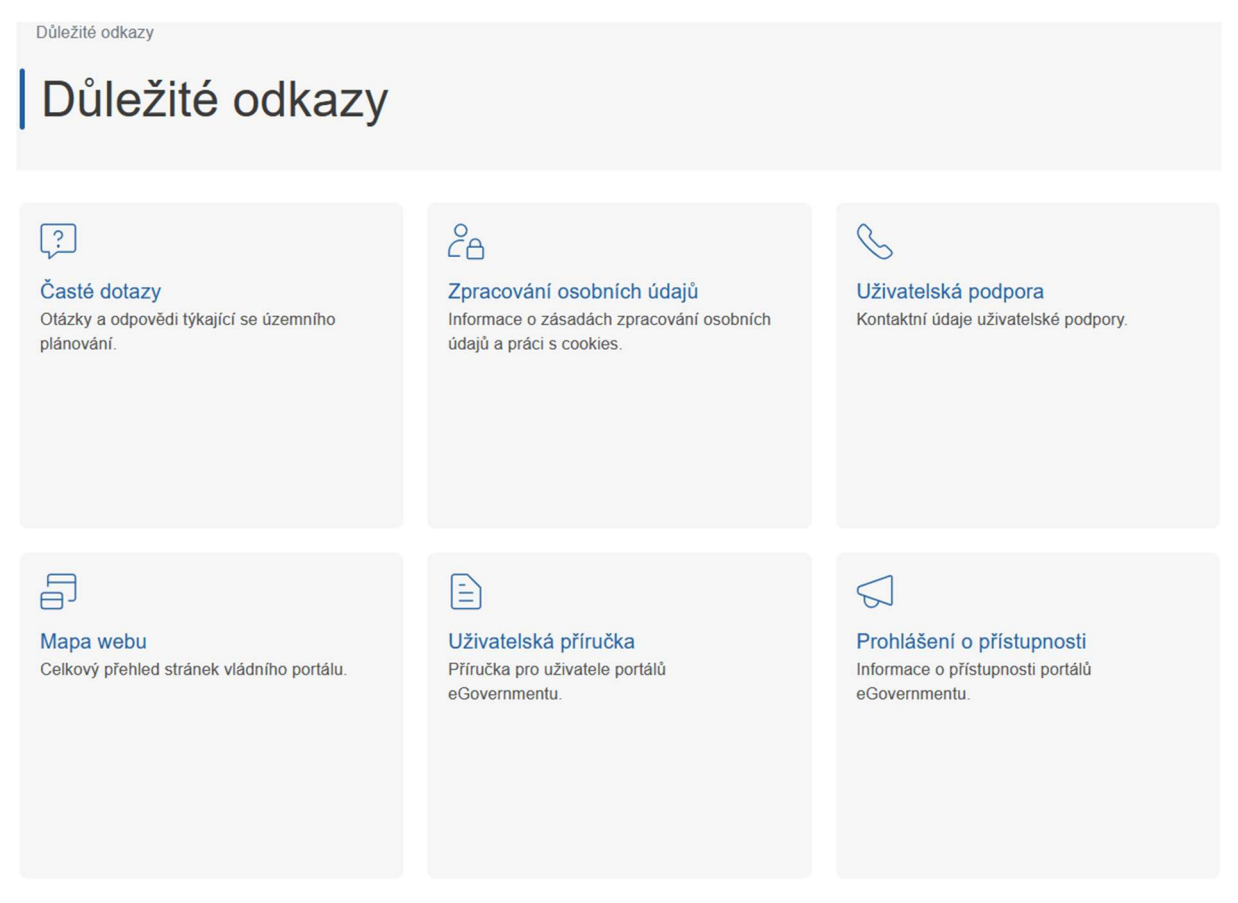

Popisy na jednotlivých dlaždicích slouží jako nápověda k obsahu skrytému za názvem dlaždice. Použitím kurzoru se uživatel dostane k obsahu.

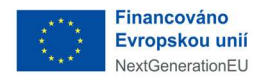

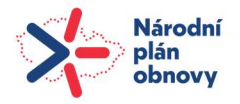

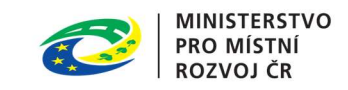

#### Dlaždice Časté dotazy

Zobrazuje dotazy strukturované podle tématu.

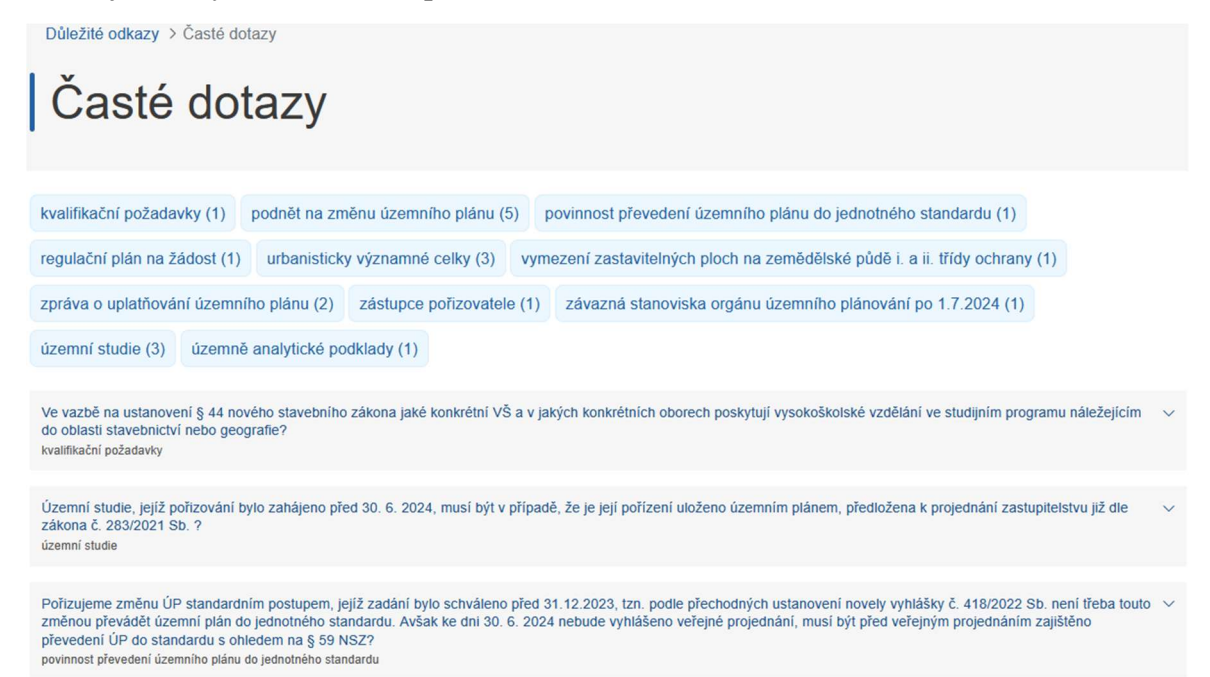

#### Dlaždice Zpracování osobních údajů

Informuje o způsobu zpracování osobních údajů.

Důležité odkazy > Zpracování osobních údajů

## Zpracování osobních údajů

V souladu se zásadou transparentnosti je Ministerstvo pro místní rozvoj jako správce povinno informovat subjekt údajů o zpracování osobních údajů, které se tohoto subjektu údajů týkají. Informační povinnost podle čl. 13 Obecného nařízení Evropského parlamentu a Rady (EU) 2016/679 ze dne 27. dubna 2016, o ochraně fyzických osob v souvislosti se zpracováním osobních údajů a o volném pohybu těchto údajů a o zrušení směrnice 95/46/ES (dále též "Obecné nařízení"), se vztahuje na správce v případě, že osobní údaje získal přímo od subjektu údajů, tedy subjekt údajů své osobní údaje tomuto správci přímo poskvtl nebo sdělil.

Ministerstvo pro místní rozvoj podává informace o zpracování osobních údajů osob, jejichž osobní údaje jsou využívány v informačním systému Národní geoportál pro územní plánování (dále též "NGÚP").

Tato informace o zpracování osobních údajů může být v budoucnu na základě legislativních či provozních potřeb měněna. O případné změně Vás budeme informovat. Aktuální podobu informace naleznete vždy na této webové stránce.

NÁRODNÍ GEOPORTÁL PRO ÚZEMNÍ PLÁNOVÁNÍ - INFORMACE DLE ČLÁNKU 13 OBECNÉHO NAŘÍZENÍ

Informace oMinisterstvo pro místní rozvojsprávciIČO - 66002222

Adresa: Staroměstské náměstí 6, Praha 1, 110 00 ID datové schránky: 26iaava email: info@mmr.gov.cz

Pověřenec pro ochranu osobních údajů:

pověřenec pro ochranu osobních údajů adresa: Staroměstské náměstí 6, Praha 1,110 00 email: poverenec@mmr.gov.cz

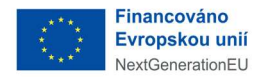

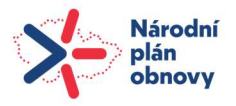

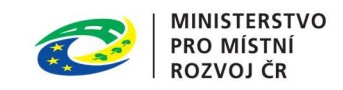

#### Dlaždice Uživatelská podpora

Informace o kontaktech uživatelské podpory.

Důležité odkazy > Uživatelská podpora

# Uživatelská podpora

- . +420 532 165 155 (uživatelská podpora)
- Depora@uzemniplanovani.gov.cz

#### Dlaždice Mapa webu

Přehledné zobrazení stránek Portálu.

Důležité odkazy > Mapa webu

## Mapa webu

- Úvod
- Dokumenty územního plánování
- Dokumenty pro celou ČR
- Dokumenty krajů
- · Dokumenty obcí
- Projednávané dokumenty územního plánování
- Dokumenty pro celou ČR
- Dokumenty krajů
- Dokumenty obcí
- Dokumenty územního plánování v1
- Dokumenty pro celou ČR
- Dokumenty krajů

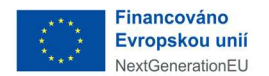

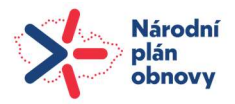

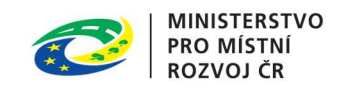

#### Dlaždice Uživatelská příručka

Zobrazuje aktuální uživatelské příručky

Důležité odkazy > Uživatelská příručka

# Uživatelská příručka

- Příručka Přihlášení
- Příručka Agendový informační systém
- Příručka Mapová prohlížečka

#### Dlaždice Prohlášení o přístupnosti

Informace o souladu se zákonem 99/2019 Sb. (O přístupnosti internetových stránek ...).

Důležité odkazy > Prohlášení o přístupnosti

## Prohlášení o přístupnosti

Ministerstvo pro místní rozvoj ČR se zavazuje ke zpřístupnění svých internetových stránek https://uzemniplanovani.gov.cz, https://mapy.gov.cz v souladu se zákonem č. 99/2019 Sb., o přístupnosti internetových stránek a mobilních aplikací a o změně zákona č. 365/2000 Sb., o informačních systémech veřejné správy a o změně některých dalších zákonů, ve znění pozdějších předpisů, který provádí Směrnici Evropského parlamentu a Rady (EU) 2016/2102 ze dne 26. října 2016, o přístupnosti internetových stránek a mobilních aplikací.

Toto prohlášení o přístupnosti se vztahuje na internetové stránky https://uzemniplanovani.gov.cz, https://mapy.gov.cz.

#### Stav souladu

Tyto internetové stránky jsou plně v souladu se zákonem č. 99/2019 Sb., o přístupnosti internetových stránek a mobilních aplikací a o změně zákona č. 365/2000 Sb., o informačních systémech veřejné správy a o změně některých dalších zákonů, ve znění pozdějších předpisů.

#### Podporované webové prohlížeče

Optimální zobrazení a práci umožňují tyto webové prohlížeče v nejnovějších verzích: Pro desktop: Google Chrome, Mozilla Firefox, Microsoft Edge, Safari Pro mobilní zařízení: Google Chrome, Safari

#### Vypracování tohoto prohlášení o přístupnosti

Prohlášení o přístupnosti bylo vypracováno dne 28. 06. 2024.

#### Zpětná vazba a kontaktní údaje

Stále pracujeme na tom, aby tyto stránky byly bez problémů přístupné všem uživatelům. Pokud narazíte na jakýkoli problém, dejte nám prosím vědět. Pro sdělení námětů, postřehů či informací o problémech se zobrazováním těchto stránek prosím využijte kontaktů uživatelské podpory prostřednictvím Service Desk nebo emailové adresy podpora@uzemniplanovani.gov.cz

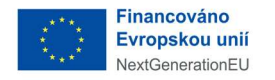

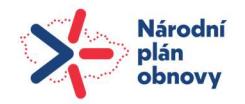

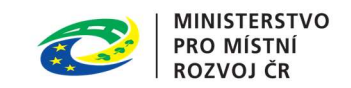

### 4 Formuláře

V této sekci má uživatel zobrazeny všechny publikované formuláře, které je možné vyplnit a odeslat. Pomocí kurzoru uživatel klikne na název sekce a zobrazí se seznam publikovaných formulářů.

Uživatel vybere požadovaný formulář a kliknutím na šipku v řádku vybraného formuláře zpřístupní tlačítko pro otevření a editaci formuláře.

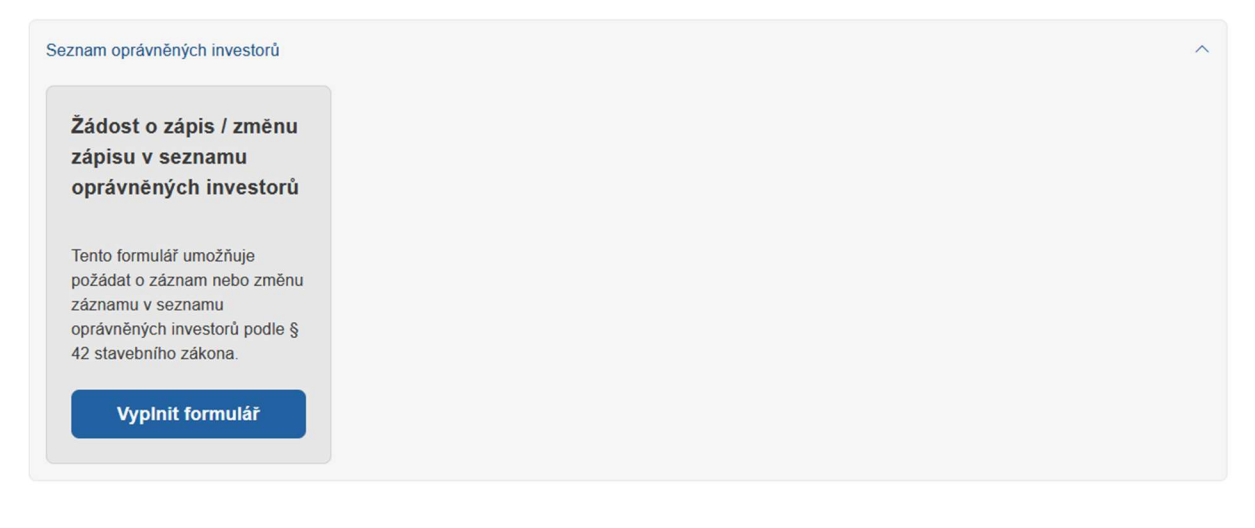

Po stisknuté tlačítka

Vyplnit formulář

se otevře detail formuláře pro zadávání údajů.

Po použití tlačítka se otevře formulář žádosti s předvyplněným daty přihlášeného uživatele.

V případě, že uživatel není přihlášen, systém ho vyzve k přihlášení, a poté je formulář připraven k editaci.

Povinná pole na formuláři jsou označena červenou hvězdičkou. V případě jejich nevyplnění je uživatel upozorněn a nemůže pokračovat dál ve vyplňování formuláře.

Uživatel má možnost rozpracovaný formulář uložit (zobrazí se mu v sekci "Moje podání/Rozpracováno"). Data se ukládají i průběžně.

🔁 Automaticky uloženo před 3 minutami. Uložit rozpracované

Uživatel má možnost rozpracovanou žádost zahodit 🛍 Zahodit rozpracovanou žádost

Po použití tlačítka "Odeslat" systém formulář odešle a uživatel má k dispozici tlačítka:

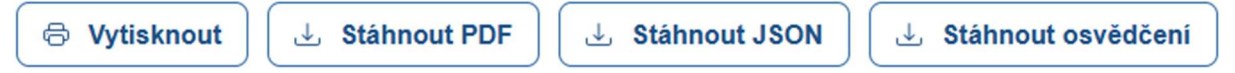

Pomocí tlačítek má uživatel možnost vytisknout si odeslaný formulář, stáhnout osvědčení nebo stáhnout formulář ve dvou formátech.

Po odeslaní je formulář zobrazen v sekci "Moje podání/Odesláno".